#### ×

# Aba Pessoa

Esta tela faz parte do processo **Manter Cliente**, e permite que você atualize as informações do cliente. O campo código do cliente não pode ser alterado, porque é a chave de identificação do cliente. Verifique se você selecionou o cliente correto e, em caso afirmativo, dê continuidade ao processo de alteração. Se você selecionou o cliente errado, neste caso deverá voltar para a tela anterior, ou para a tela de filtro, para selecionar o cliente correto.

O sistema apresenta os campos do cliente preenchidos com as informações existentes no banco de dados. Efetue as alterações que desejar, e clique no botão Concluir, para solicitar ao sistema a atualização das informações na base de dados.

Em função da quantidade de informações a serem cadastradas, a tela foi dividida em quatro abas:

Nome e Tipo: Para identificação do cliente

**Pessoa**: Para preenchimento das informações relacionadas com o tipo da pessoa (Física ou Jurídica)

Endereço: Para informar os endereços do cliente

Telefone: Para informar os telefones do cliente

As telas do tipo aba têm um comportamento padrão. Clique em **Funcionamento das Telas do Tipo Aba** para obter uma explicação mais detalhada.

A aba **Pessoa** tem uma característica diferente das demais abas. Ela terá uma formatação diferente, dependendo do tipo do cliente.

Em função do tipo do cliente informado na aba anterior (Nome e Tipo), é que o sistema irá formatar a aba **Pessoa**, entre as opções: Pessoa Jurídica ou Pessoa Física.

#### Pessoa Física

| Atualizar Cliente                        | Nome<br>e Tipo<br>Pessoa Endereço Telefone     |
|------------------------------------------|------------------------------------------------|
| Para adicionar um cliente pessoa física, | informe os dados abaixo: <u>Ajuda</u>          |
| CPF:                                     |                                                |
| Indicador de Validar CPF/CNPJ: *         | ⊖ Sim ● Não                                    |
| No. Documento:                           |                                                |
| Data de Emissão:                         | dd/mm/aaaa                                     |
| Órgão Expeditor:                         | <b>•</b>                                       |
| Estado:                                  | <b>•</b>                                       |
|                                          |                                                |
| Data de Nascimento:                      | dd/mm/aaaa                                     |
| Profissão:                               | <b>T</b>                                       |
| Sexo:*                                   | <b></b>                                        |
| Nome da Mãe:                             |                                                |
| Raça/Cor:*                               | SEM INFORMACAO V                               |
| Nacionalidade:                           | <b>T</b>                                       |
| Estado Civil:                            | <b>T</b>                                       |
|                                          | * Campo obrigatório                            |
| Voltar Avançar                           |                                                |
| Voltar Desfazer Car                      | Concluir                                       |
|                                          | Versão: 3.22.1.0 (Batch) 19/03/2018 - 18:05:12 |

Para detalhes sobre o preenchimento dos campos clique AQUI.

Por solicitação da CAEMA, foi incluído o Documento Validado, campo obrigatório, inicializado pelo sistema com a opção Não. Para acessar a tela de atualização dos dados do cliente pessoa física da MANAM clique AQUI.

Criada Permissão Especial para alterar a situação de Validado para Não Validado. Inicialmente, todos os clientes terão o CPF / CNPJ como Não Validado.

No caso de inclusão de Cliente através da funcionalidade Inserir Cliente, o Cliente será cadastrado na situação de Não Validado. Atenção: o campo No. Documento é visualizado pela DESO. Ele permite caracteres alfanuméricos, que possibilitam a inserção de número de passaporte (para estrangeiros) no lugar do número da identidade. Para as demais empresas, o campo é substituído pelo RG.

Após a Validação, o CPF/CNPJ não mais poderá ser alterado, a não ser por usuário que possua Permissão Especial. Procedimentos a serem adotados na Atualização Cadastral através do Mobile:

No caso de Inclusão de um Novo Cliente, o CPF / CNPJ já é cadastrado como Validado;

Caso o indicador para aceitar CPF/CNPJ já cadastrados para outro cliente esteja igual a 2, o sistema permite cadastrar o mesmo CPF/CNPJ para mais de um cliente. Caso contrário, o sistema acusa a duplicidade e retorna para o passo correspondente no fluxo principal.

No caso de Alteração, se o CPF / CNPJ cadastrado não tiver sido Validado, será feita a Substituição pelo informado no recadastramento, mas permanecendo a situação como Não Validado;

No caso de Alteração, se o CPF / CNPJ cadastrado já tiver sido Validado e for diferente do informado, não faz a Substituição e marca o dado para ser listado posteriormente.

Base de Conhecimento de Gestão Comercial de Saneamento - https://www.gsan.com.br/

### Pessoa Física CASAL

Por solicitação da CASAL, os campos: CPF, RG, Data de Emissão, Órgão Expedidor, Estado, Data de Nascimento, Sexo e Nome da Mãe são visualizados como preenchimento obrigatório:

| Atualizar Cliei         | nte Nome e Tipo Pessoa Endereço Telefone           |
|-------------------------|----------------------------------------------------|
| Para adicionar um cli   | ente pessoa física, informe os dados abaixo: Ajuda |
| CPF:                    |                                                    |
|                         |                                                    |
| No. Documento: *        | 366324160                                          |
| Data de Emissão:        | dd/mm/aaaa                                         |
| Órgão Expeditor: *      |                                                    |
| Estado: *               |                                                    |
|                         |                                                    |
| Data de<br>Nascimento:* | dd/mm/aaaa                                         |
| Profissão:              |                                                    |
| Sexo:*                  | 01 - MASCULINO V                                   |
| Nome da Mãe: *          |                                                    |
| Raca/Cor:               |                                                    |
| Nacionalidade:          | ▼                                                  |
| Estado Civil:           | <b>T</b>                                           |
| Lotado ornin            | * Campo obrigatório                                |
|                         |                                                    |
| Voltar Avançar          |                                                    |
|                         | Canaluir Canaluir                                  |

| Atualizar               | Cliente Nome e Tipo Pessoa Endereço Telefone Responsável |
|-------------------------|----------------------------------------------------------|
| Para adiciona           | r um cliente pessoa jurídica, informe os dados abaixo:   |
| Cliente Resp            |                                                          |
| Código :                |                                                          |
|                         | <u>a</u>                                                 |
| CNPJ:*                  | 17765787000185 Documento Validado:* O Sim  Não           |
| Ramo de<br>Atividade:   | 00 - NAO INFORMADO                                       |
| Atividade               | (X9999-9/99)                                             |
| Economica:<br>Inscrição |                                                          |
| Estadual:               |                                                          |
| Estado:                 | NI T                                                     |
|                         | * Campo Obrigatório                                      |
|                         | Voltar Avançar                                           |
| Voltar                  | Desfazer Cancelar Concluir                               |
|                         | Aplicação: 2.11r191 19/04/2016 - 16:29:40                |

## Pessoa Jurídica CAGEPA

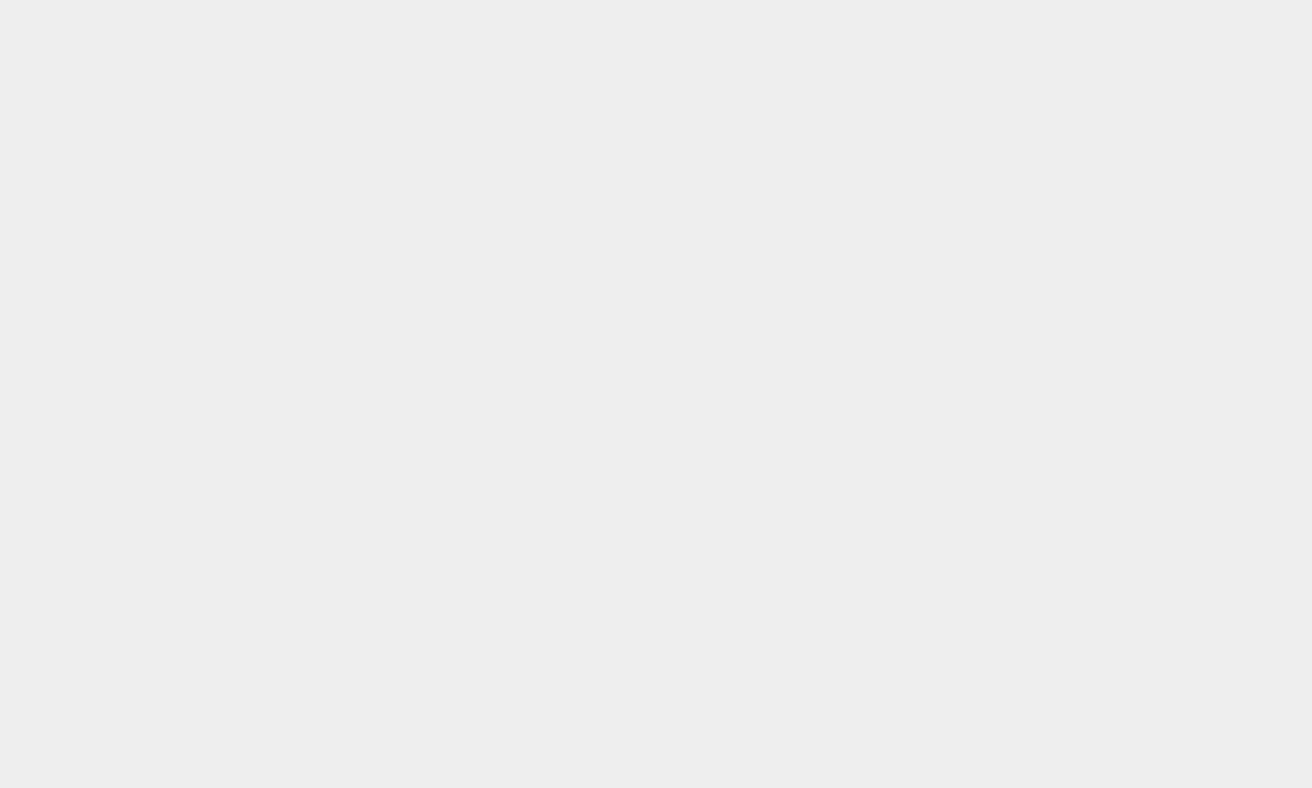

| Atualizar Cliente Dessoa Endereço Telefone     |                                          |
|------------------------------------------------|------------------------------------------|
| Para adicionar um cliente pessoa jurídica      | a, informe os dados abaixo: <u>Ajuda</u> |
| CNPJ:                                          |                                          |
| Ramo de Atividade:                             | 00 - NAO INFORMADO                       |
| Indicador de Validar CPF/CNPJ: *               | ⊖ Sim                                    |
| Cliente Responsável Superior                   |                                          |
| Código :                                       |                                          |
| Inscrição Estadual:<br>Estado:                 | •           •           •                |
| * Campo Obrigatório                            |                                          |
| Voltar Avançar                                 |                                          |
| Voltar Desfazer Can                            | celar Concluir                           |
| Versão: 3.22.1.0 (Batch) 19/03/2018 - 18:05:12 |                                          |

Para detalhes sobre o preenchimento dos campos clique **AQUI**. Para acessar a tela de atualização dos dados do cliente pessoa jurídica da **MANAM** clique **AQUI**.

# **Preenchimento dos campos**

A aba **Pessoa** tem uma característica diferente das demais abas. Ela terá uma formatação diferente, dependendo do tipo do cliente. Em função do tipo do cliente informado na aba anterior (Nome e Tipo), é que o sistema irá formatar a aba **Pessoa**, entre as opções: Pessoa Jurídica ou Pessoa Física.

### Preenchimento dos campos: Pessoa Jurídica

| Campo                              | Orientações de Preenchimento                                                                                                    |
|------------------------------------|----------------------------------------------------------------------------------------------------|
|                                    | Informe o código de um cliente do tipo pessoa jurídica, existente na base de                                                                                                    |
| Cliente<br>Responsável<br>Superior | dados, e tecle <b>Enter</b> , ou clique no botão <b>Pesquisar</b> , que fica ao lado do<br>campo. Neste caso será apresentada uma tela de <b>popup</b> , onde será possível<br>efetuar a pesquisa dos clientes responsáveis.<br>Após a informação do código de um cliente existente, ou da seleção de um cliente<br>na tela de pesquisa, o sistema apresentará o nome do cliente no campo<br>correspondente.<br>Para obter ajuda sobre a funcionalidade <b>Pesquisar Responsável</b> , clique aqui. |

| Campo                  | Orientações de Preenchimento                                                                                                    |
|------------------------|----------------------------------------------------------------------------------------------------|
| CNPJ                   | Informe o número do CNPJ do cliente. O sistema irá verificar se o número é válido.<br>Caso o indicador para aceitar CNPJ já cadastrado para outro cliente esteja igual a<br>2, o sistema permite cadastrar o mesmo CNPJ para mais de um cliente. Caso<br>contrário, o sistema acusa a duplicidade e retorna para o passo correspondente<br>no fluxo principal. Campo pode ser opcional, dependendo da parametrização da<br>empresa. |
| Ramo de<br>Atividade   | Selecione, na lista apresentada, o ramo da atividade do cliente que você está inserindo.                                                                                                    |
| Atividade<br>Econômica | Informe a atividade econômica do tipo de pessoa jurídica existente na base de<br>dados, e tecle <b>Enter</b> , ou clique em 🔍, que fica ao lado do campo. Neste caso<br>será apresentada uma tela de <b>popup</b> onde será possível efetuar a pesquisa.                                                                                                    |
| Inscrição Estadual     | Informe a inscrição estadual do cliente, com até 14 dígitos.                                                                                                    |
| Estado                 | Selecione, na lista apresentada, o Estado do cliente que você está inserindo.<br>Campo obrigatório, caso a <b>Inscrição Estadual</b> seja informada.                                                                                                    |

### Preenchimento dos campos: Pessoa Física

| Campo                 | Orientação para Preenchimento                                                                                                    |
|-----------------------|----------------------------------------------------------------------------------------------------|
| CPF                   | Campo obrigatório para algumas empresas. Informe o número do CPF do cliente.<br>O sistema irá verificar se o número é válido. Caso o indicador para aceitar CPF já<br>cadastrado para outro cliente esteja igual a 2, o sistema permite cadastrar o<br>mesmo CPF para mais de um cliente. Caso contrário, o sistema acusa a<br>duplicidade e retorna para o passo correspondente no fluxo principal. Campo<br>pode ser opcional, dependendo da parametrização da empresa.                                                                                                    |
| No. Documento /<br>RG | Campo obrigatório para algumas empresas. Este campo é composto pelos<br>campos relacionados abaixo. Ao informar um dos campos que compõem o RG, os<br>demais, obrigatoriamente, deverão ser informados.<br>Número do RG: Informe o número do CPF do cliente. O sistema irá verificar se o<br>número informado é válido.<br>Data de Emissão: Informe a data de emissão do RG, ou clique no botão do<br>calendário a, para selecionar a data a partir do calendário. Ao digitar a data não<br>é necessário informar as barras, pois o sistema as coloca automaticamente. A<br>data de emissão do RG não pode ser superior à data corrente, nem inferior à data<br>de nascimento, caso este campo tenha sido informado.<br>Clique em Pesquisar Data - Calendário para obter a ajuda da tela do<br>calendário, que é acionada ao se clicar no campo correspondente.<br>Órgão Expedidor: Selecione o órgão expedidor do RG, entre as opções<br>apresentadas na lista associada ao campo.<br>Estado: Selecione estado da federação que emitiu o RG, entre as opções<br>apresentadas na lista associada ao campo.<br>O campo No. Documento é visualizado pela DESO. Ele permite caracteres<br>alfanuméricos, que possibilitam a inserção de número de passaporte (para<br>estrangeiros) no lugar do número da identidade. Para as demais empresas, o<br>campo é substituído pelo RG. |
| Data de<br>Nascimento | Campo obrigatório para algumas empresas. Informe a data de nascimento do cliente, ou clique no botão do calendário , para selecionar a data a partir do calendário.<br>Ao digitar a data não é necessário informar as barras, pois o sistema as coloca automaticamente. Clique em <b>Pesquisar Data - Calendário</b> para obter a ajuda da tela do calendário, que é acionada ao se clicar no campo correspondente.                                                                                                    |

| Campo         | Orientação para Preenchimento                                                                                                  |
|---------------|----------------------------------------------------------------------------------------------------|
| Profissão     | Selecione a profissão, entre as profissões apresentadas na lista.                                                              |
| Sexo          | Campo obrigatório para algumas empresas. Selecione o sexo do cliente entre as opções apresentadas na lista associada ao campo. |
| Nome da Mãe   | Campo obrigatório para algumas empresas. Informe por extenso o nome da mãe do cliente.                                         |
| Raça/Cor      | Selecione a raça/cor do cliente, entre as opções disponíveis na lista.                                                         |
| Nacionalidade | Selecione a nacionalidade do cliente, entre as opções disponíveis na lista.                                                    |
| Estado Civil  | Selecione o estado civil do cliente, entre as opções disponíveis na lista.                                                     |

7/9

Caso você retorne para a aba anterior (**Nome e Tipo**) e modifique o tipo do cliente, modificando, também, o tipo da pessoa; o sistema irá apresentar uma tela, comunicando a perda das informações para o tipo antigo e solicitando a confirmação da operação. Confirmando a operação o sistema irá desprezar as informações anteriores e formatar a tela com os campos do novo tipo em branco.

# Tela de Sucesso

A tela de sucesso será apresentada após clicar no botão **Concluir**, e não houver nenhuma inconsistência no conteúdo dos campos de todas as abas do processo **Manter Cliente**. O sistema apresentará a mensagem abaixo, quando a atualização do cliente tiver sido realizada com sucesso. **Cliente de código (Código do Cliente) atualizado com sucesso.** 

O sistema apresentará três opções após a inserção da cliente. Escolha a opção desejada clicando em algum dos *links* existentes na tela de sucesso:

Menu Principal  $\rightarrow$  Para voltar à tela principal do sistema.

Realizar outra manutenção de cliente → Para efetuar a atualização de um outro cliente.

# Funcionalidade dos Botões

| Botão  | Descrição da Funcionalidade                                                                                                    |
|--------|----------------------------------------------------------------------------------------------------|
| €      | Este botão permite ao usuário visualizar um resumo dos dados do<br>imóvel que esta sendo atualizado.<br>Basta posicionar o mouse sobre o botão, que o sistema apresentará a<br>janela com o resumo.                                                              |
| R      | Estando com a aba formatada para Pessoa Jurídica, este botão será apresentado para acionar a funcionalidade <b>Pesquisar Responsável</b> .                                                                                                    |
| 8      | Clique neste botão para efetuar a limpeza do campo correspondente.                                                                                                    |
|        | Estando na aba formatada para Pessoa Física, ao acionar este botão, o<br>sistema irá abrir uma tela para que você selecione a data a partir do<br>calendário. Clique aqui para obter a ajuda da tela do calendário, link<br><b>Pesquisar Data - Calendário</b> . |
| Voltar | Estes botões estão na parte superior da linha horizontal, e devem ser<br>utilizados para que o sistema retorne para a aba anterior.                                                                                                    |

| Botão        | Descrição da Funcionalidade                                                                                                    |
|--------------|----------------------------------------------------------------------------------------------------|
| Avançar      | Estes botões estão na parte superior da linha horizontal, e devem ser<br>utilizados para que o sistema avance para a próxima aba.<br>Antes de passar para a próxima aba o sistema irá verificar se existe<br>alguma inconsistência na aba atual.<br>No caso de haver alguma inconsistência, o sistema apresentará a<br>mensagem de crítica correspondente e não avançará para a próxima<br>aba. |
| Concluir     | Utilize este botão para solicitar ao sistema a inserção do cliente na<br>base de dados. Neste caso, é necessário que todos os campos, de<br>todas as abas, estejam preenchidos corretamente. Caso exista alguma<br>inconsistência, o sistema emitirá a mensagem de crítica<br>correspondente.                                                                                                   |
| Desfazer     | Utilize este botão para fazer com que a tela volte ao seu estado inicial de exibição. Ao clicar neste botão o sistema limpará todos os campos informados até o momento, e posicionará na aba <b>Nome e Tipo</b> .                                                                                                    |
| Cancelar     | Utilize este botão para fazer com que o sistema encerre, sem salvar, o que está sendo feito, e volte para a tela principal.                                                                                                    |
| Voltar       | Este botão, que fica abaixo da linha horizontal, tem como objetivo sair<br>da tela de abas e voltar para a tela anterior. Dependendo do caso será<br>a tela <b>Manter Cliente</b> ou a tela <b>Filtrar Cliente</b> .                                                                                                    |
| Remover CPF  | Utilize este botão (visualizado para a <b>MANAM</b> ) para remover o<br>número do CPF cadastrado e inserir outro.                                                                                                    |
| Remover CNPJ | Utilize este botão (visualizado para a <b>MANAM</b> ) para remover o número do CNPJ cadastrado e inserir outro.                                                                                                    |

## Referências

**Manter Cliente** 

**Inserir Cliente** 

Cadastro

### **Termos Principais**

#### Cliente

### Imóvel

Clique aqui para retornar ao Menu Principal do GSAN

#### From: https://www.gsan.com.br/ - Base de Conhecimento de Gestão Comercial de Saneamento

Permanent link: https://www.gsan.com.br/doku.php?id=ajuda:pessoa&rev=1523650858

Last update: 13/04/2018 20:20

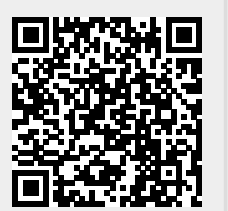